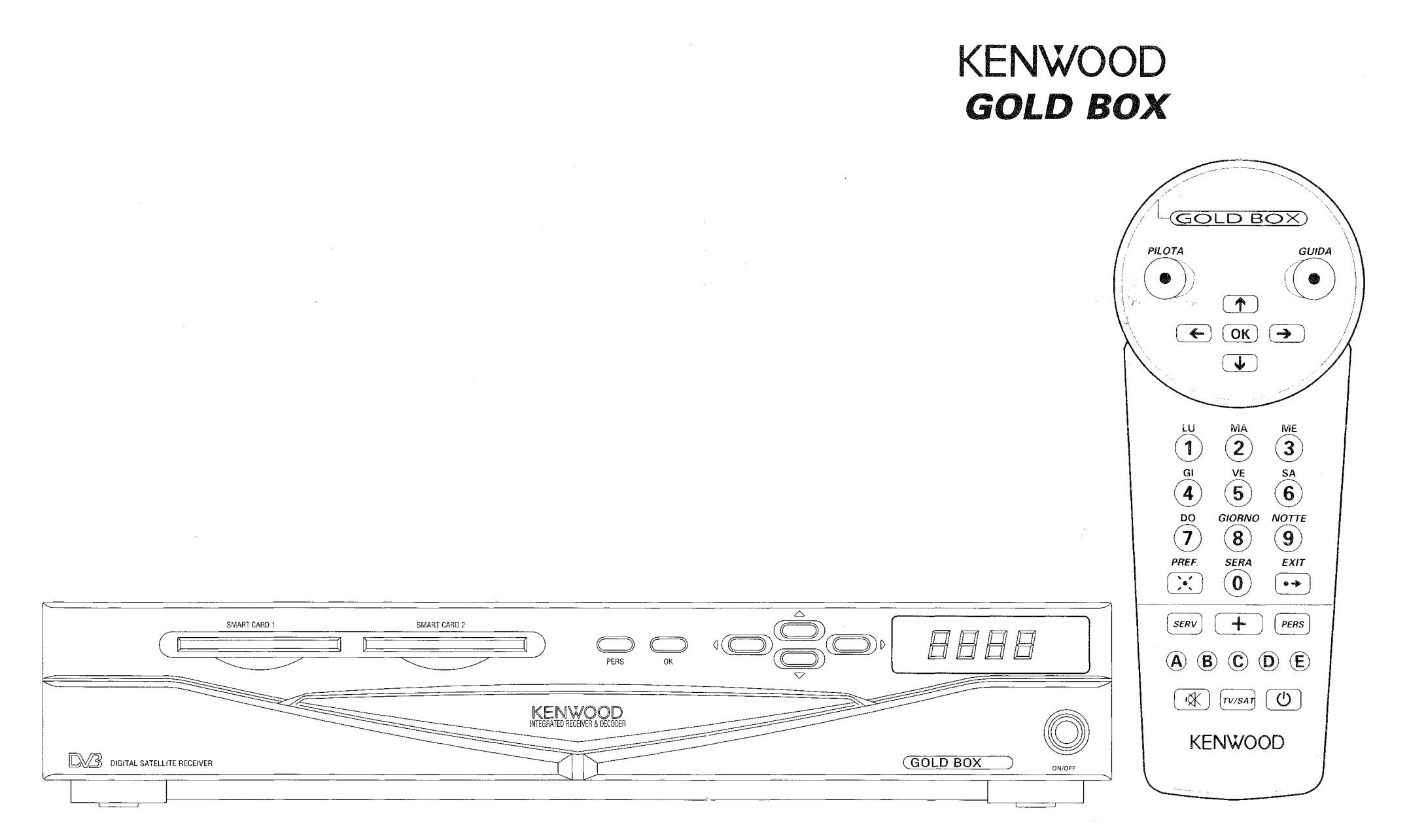

# MANUALE DI INSTALLAZIONE ED UTILIZZAZIONE

# **TELECOMANDO**

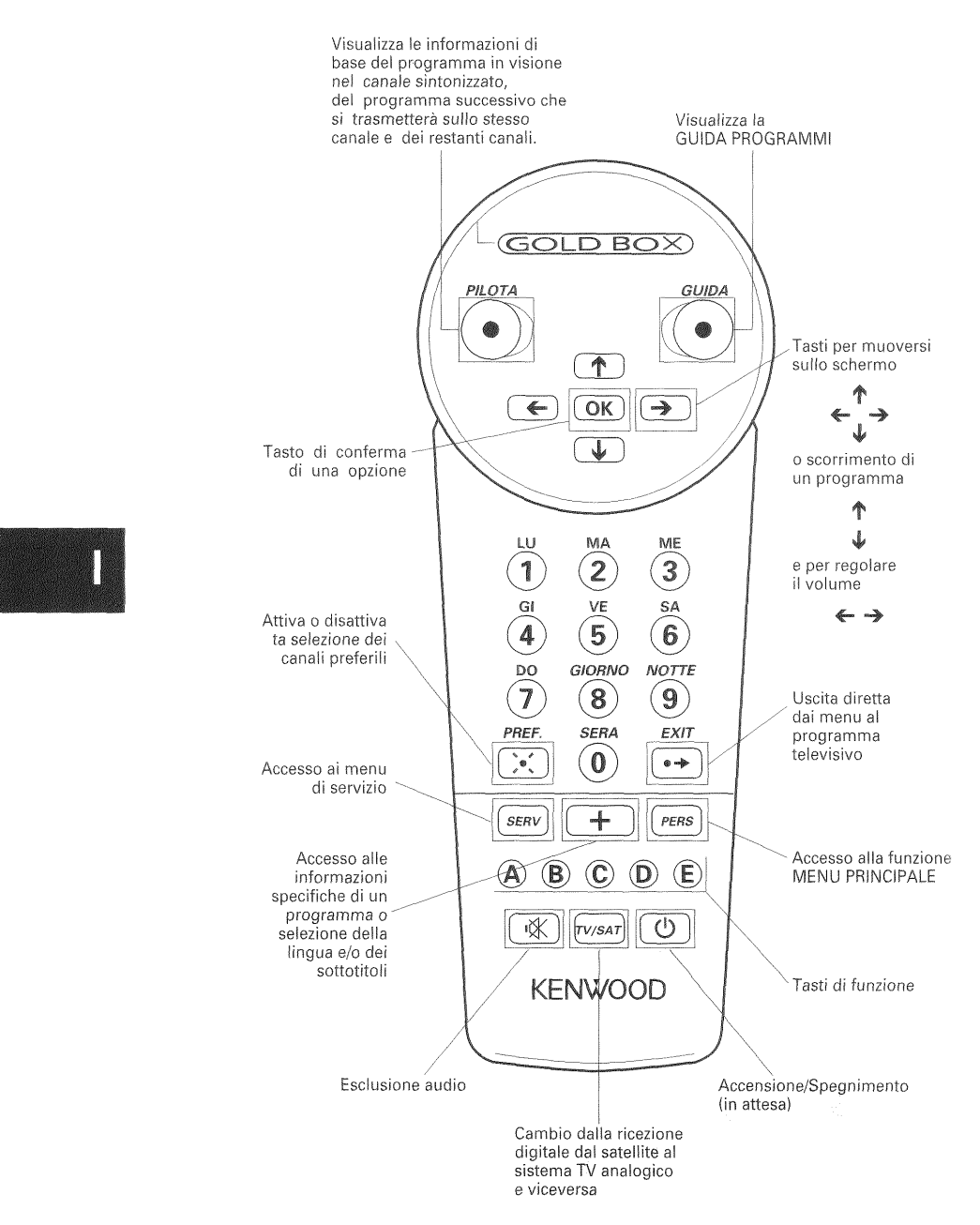

# **PANNELLO FRONTALE DEL RICEVITORE**

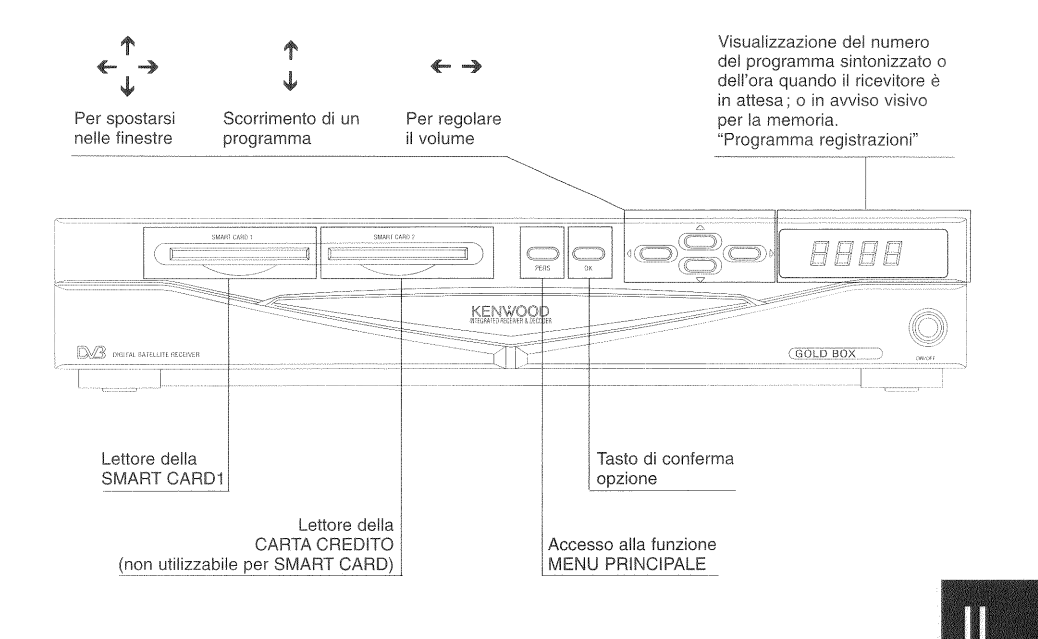

# PANNELLO POSTERIORE DEL TERMINALE

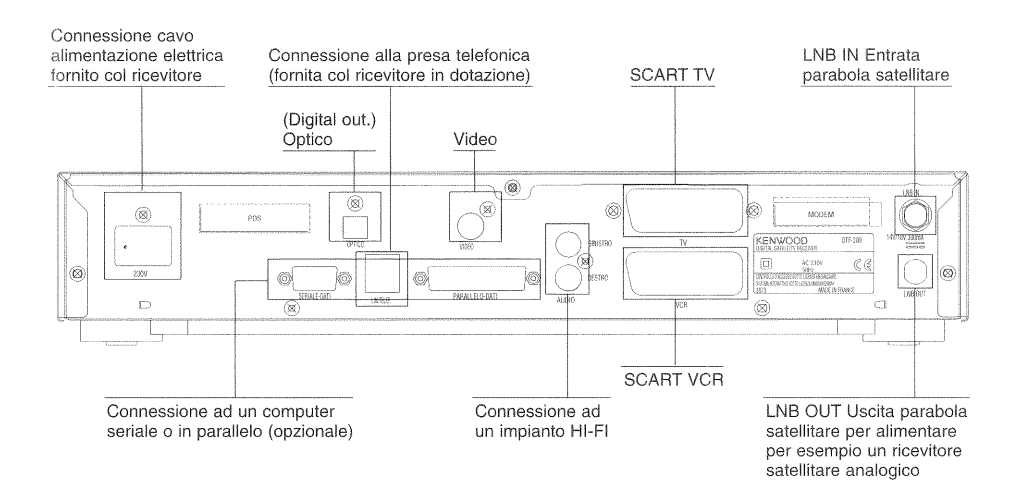

# SCHEDA TECNICA

# 1. Presa d'ingresso da rete 220V.

Contatto di sovratensione secondo la normal EN4 1003.

# 2. Lined Telefonica.

Contatto di tensione di rete di telecomunicazione.

# 3. Presa SCART TV (verso il televisore).

Contatto di bassa tensione di sicurezza.

# 4. Presa SCART VCR (verso il video registratore).

Contatto di bassa tensione di sicurezza.

# 5. Presa PIN RCA

*(per esempio, collegamento ad un amplificatore audio).* Contatto di bassa tensione di sicurezza.

# 6. Entrata satellite LNB-IN.

Contatto di bassa tensione di sicurezza.

7. Uscita per satellite LNB-OUT.

Contatto di bassa tensione di sicurezza.

# 8. Connessione per collegamento in parallelo con un computer. Disponibile in futuro.

Contatto di bassa tensione di sicurezza.

# 9. Connessione per collegamento in serie RS-232C con un computer.

*Disponibile in futuro.* Contatto di bassa tensione di sicurezza.

# 10. Presa VIDEO (PIN RCA, uscita video)

*(per esempio, collegamento ad un ricevitore audio-video).* Contatto di bassa tensione di sicurezza.

# 11. Presa OPTICO (uscita optico audio).

Contatto di bassa tensione di sicurezza.

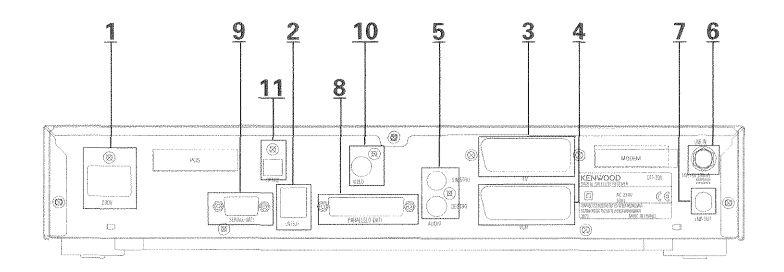

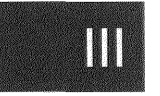

# INTRODUZIONE

# Questo manuale descrive l'installazione del ricevitore e l'utilizzo delle sue funzioni.

La Guida di Consultazione Rapida riassume le principali funzioni del sistema.

Nell'imballaggio sono compresi inoltre:

- 1 telecomando e 2 batterie
- 1 cavo d'alimentazione di corrente
- 1 cavo SCART
- 1 collegamento telefonico (cavo modem completo)
- 1 spina telefonica doppia

## Attenzione

Il servizio al quale siete abbonati è in continua evoluzione: ogni giorno nascono nuove opportunità. Per questo motivo le informazioni contenute in questo manuale si riferiscono alla situazione odierna.

Sarà nostra cura fornirvi tutte le informazioni necessarie per utilizzare al meglio il vostro ricevitore.

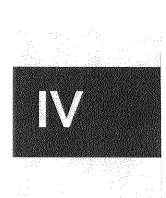

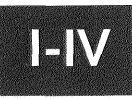

# SOMMARIO

# LEGENDA

| TELECOMANDO<br>RICEVITORE<br>SCHEDA TECNICA<br>INTRODUZIONE  | <br>  <br>   <br>  V |
|--------------------------------------------------------------|----------------------|
| INSTALLAZIONE                                                |                      |
| AVVERTENZE PRELIMINARI                                       | 6                    |
| COLLEGAMENTI                                                 |                      |
| Configurazione Digitale Semplice                             | 7                    |
| Collegamenti opzionali                                       | 8                    |
| LEGENDA MENU DEL RICEVITORE                                  | 10                   |
| IMPOSTAZIONE DEL RICEVITORE                                  |                      |
| Impostazione del sistema del ricevitore                      | 12                   |
| Parametri tecnici                                            | 17                   |
| Sintonizzazione dei canali                                   | 20                   |
| UTILIZZAZIONE                                                |                      |
| MENU PERSONALIZZAZIONE                                       |                      |
| Codice controllo familiare e blocco visione                  | 23                   |
| Scelta dei canali preferiti                                  | 25                   |
| Programmazione registrazioni                                 | 26                   |
| Programmazione dell'accensione del ricevitore per registrare | 27                   |
| Selezione per elenco programmi                               | 28                   |
| Controllo stato abbonamento                                  | 29                   |

| PILOTA | Tasto pilota |  |  |  |
|--------|--------------|--|--|--|
|--------|--------------|--|--|--|

## ELENCO DEI PROGRAMMI

| Tasto guida | 31 |
|-------------|----|
| Elenco      | 32 |
| Griglia     | 34 |
| Memo        | 36 |
| Cerca       | 39 |
| Aiuto       | 41 |

# PIU (+)

| Durante la visione di un programma      | 42 |
|-----------------------------------------|----|
| Mentre si consulta la guida programmi   | 42 |
| La parola "PIÙ" si illumina sul display | 42 |

# I CANALI

| Consultare la lista dei canali          | 43 |
|-----------------------------------------|----|
| Come cambiare la numerazione dei canali | 44 |
| Aggiungere nuovi canali                 | 44 |
| Eliminare canali                        | 45 |
| Riprogrammare la memorizzazione         | 45 |

# PROGRAMMI A PAGAMENTO(Disponibili in futuro)

# LE FINESTRE DI SERVIZIO Informazioni relative all'abbonamento 49

# IN CASO DI DIFFICOLTÀ

# SIMBOLI E ABBREVIAZIONI

30 31

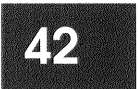

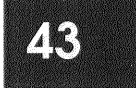

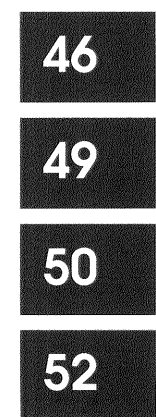

# **AVVERTENZE PRELIMINARI**

# DOVE COLLOCARE IL RICEVITORE

- Scegliete un luogo lontano da caloriferi o qualsiasi altra fonte di calore.
- Lasciate una zona libera intorno al ricevitore perchè possa circolare adeguatamente l'aria.
- Assicuratevi che tende, mobili, ecc., non impediscano la circolazione dell'aria attraverso le grate di ventilazione.
- Evitate l'esposizione ad una luce intensa (lampade, neon,...).

# INSERIMENTO DELLE BATTERIE NEL TELECOMANDO

- Togliete il coperchio situato nella parte posteriore del telecomando.
- Inserite 2 batterie cilindriche da 1,5 V del tipo R 03, LR 03, AAA o UM4 (premete e sollevate il coperchio dalla parte ricurva sopra l'indicazione OPEN con l'aiuto di una moneta).

# NORME DI SICUREZZA

- Per evitare cortocircuiti (rischio di incendio o di scariche elettriche) non esponete il ricevitore all'umidità.
- Non aprite il ricevitore per nessun motivo.
- La manutenzione dei componeti interni del ricevitore non compete all'utente.In casa di guasto tecnico, contattate il servizio assistenza.
- Assicuratevi che nessun corpo estraneo possa entrare attraverso le grate della ventilazione. Se versate del liquido sul ricevitore, scollegatelo immediatamente dalla presa di corrente.
- Per evitare problemi di condensa, non utilizzate il ricevitore subito dopo averlo spostato da un luogo freddo ad altro più caldo e viceversa.
- Evitate i colpi.
- Pesi eccessivi sopra il ricevitore.
- L'apparecchio non deve essere sottoposto a spruzzi o sgocciolamenti e sopra di esso non devono essere posti contenitori di liquidi, ad esempio, vasi contenenti acqua.

# COLLEGAMENTI

# CONFIGURAZIONE DIGITALE SEMPLICE (Senza ricevitore analogico)

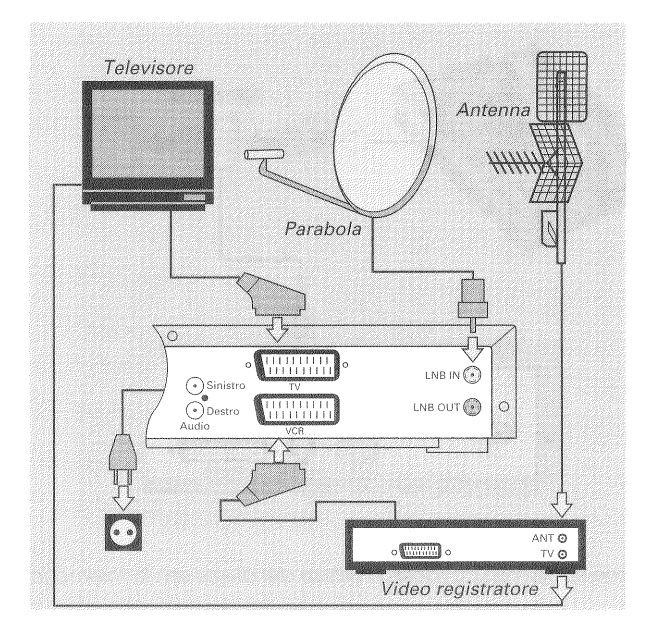

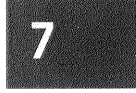

Schema dei collegamenti per installazione semplice.

Il ricevitore digitale è fornito con un cavo SCART per il collegamento al televisore.

1. Inserite il cavoSCART nella presa TV del ricevitore e nella presa SCART principale del televisore.

2. Prendete poi il cavo SCART del videoregistratore ed inseritelo nella presa VCR del ricevitore e nella presa principale del video registratore.

3. Quindi collegate il cavo della parabola con il connettore indicato con LNB IN situato nel pannello posteriore.

4. Per ultimo, collegate il cavo nero della corrente, nella presa della rete a 220 V del ricevitore e nella presa della corrente.

# COLLEGAMENTI OPZIONALI COLLEGAMENTO CON AGGIUNTA DEL MODEM

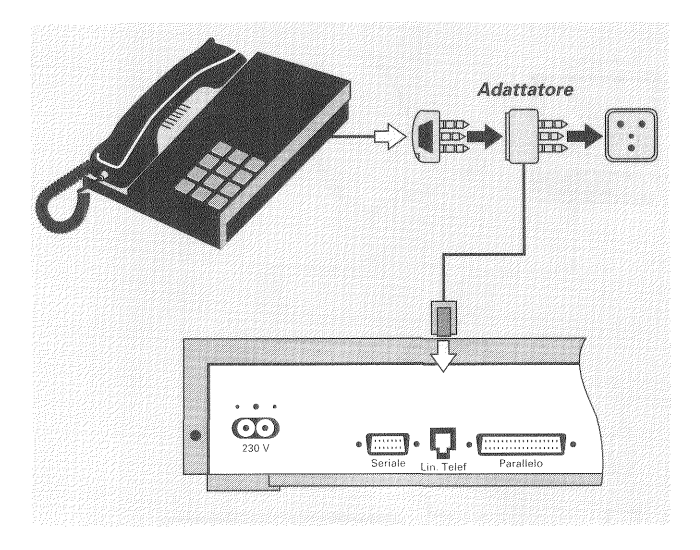

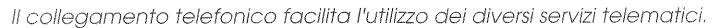

# COLLEGAMENTO AD UN COMPUTER Disponibile in futuro

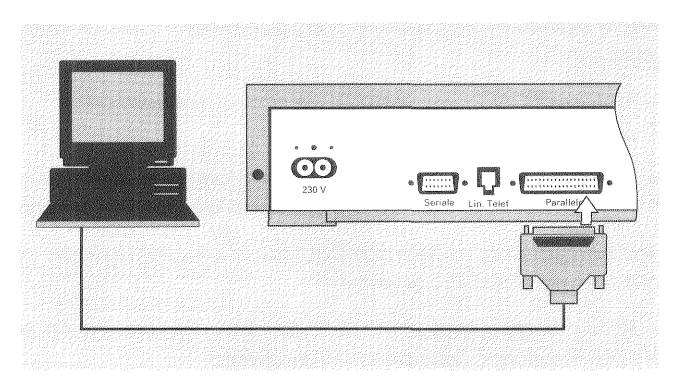

In futuro, il collegamento tra la porta parallela del computer (porta stampante) e la porta parallela del ricevitore permetterà di caricare giochi o programmi nel computer.

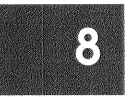

# COLLEGAMENTO AD UN SISTEMA HI-FI

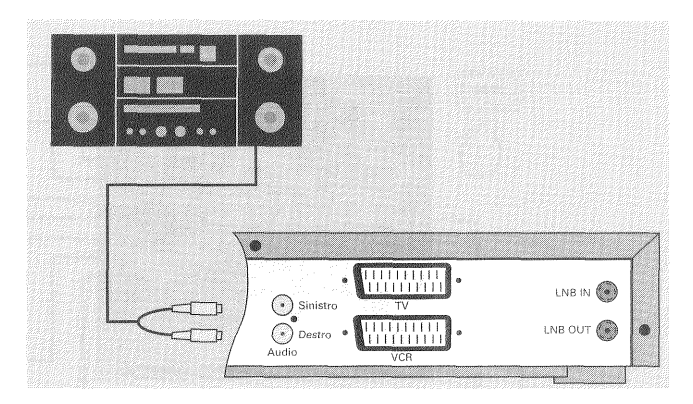

Collegate le uscite sinistra e destra del ricevitore all'entrate ausiliaria del sistema HI-FI, utilizzando un cavo audio (opzionale).

Nota: Si può comprare un cavo di connessione al computer e un cavo audio presso un qualsiasi negozio di materiale AUDIO/VIDEO.

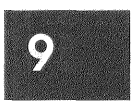

# LEGENDA MENU RICEVITORE GOLD BOX

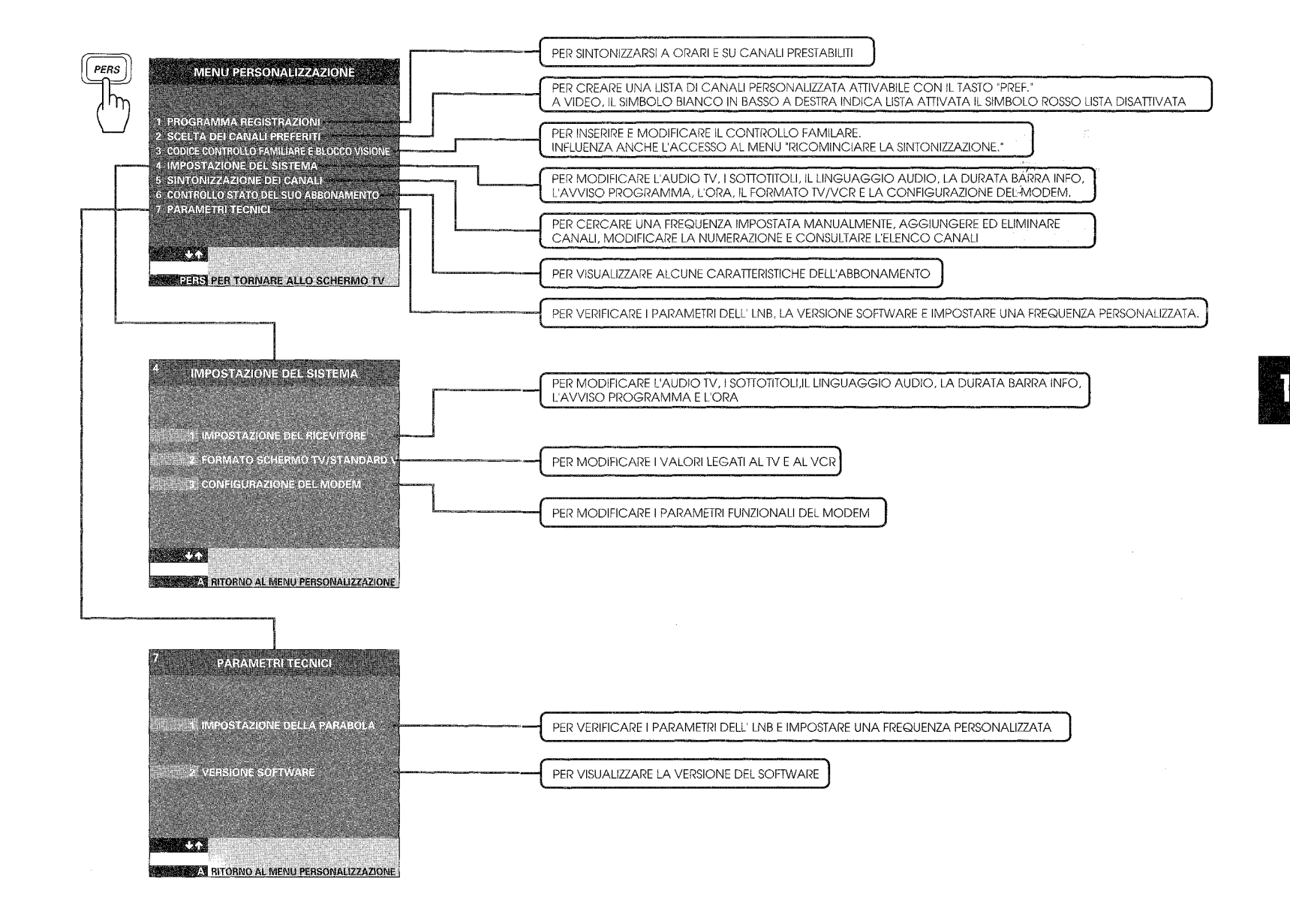

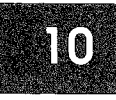

# IMPOSTAZIONE DEL RICEVITORE

Ora il ricevitore può essere utilizzato!

1. Inserite la Smart Card nella fessura di sinistra del ricevitore (SMART CARD 1).

2. Premete il tasto **ON/OFF** sul pannello anteriore del ricevitore.

3. Premete il tasto rosso del telecomando per accendere il ricevitore. Sullo schermo apparirà la finestra MENU PERSONALIZZAZIONE.

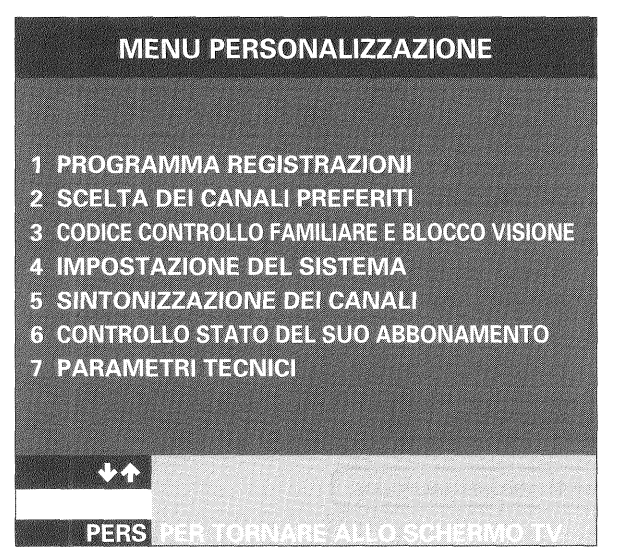

Si potrà accedere solamente alle opzioni 4,7 e 5, in questo ordine.

4. L'impostazione del ricevitore si effettua in tre tempi:

Prima Operazione / tasto 4: IMPOSTAZIONE DEL SISTEMA.

Seconda Operazione / tasto 7: Operazione di impostazione dei PARAMETRI TECNICI.

Terza operazione /tasto 5: Operazione di INSTALAZIONE DEL RICEVITORE.

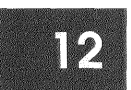

# IMPOSTAZIONE DEL SISTEMA Tasto 4

La finestra MENU PRINCIPALE permette di stabilire le prefernze generali dell'apparecchio ricevente.

Selezionate il numero corrispondente o muovete le frecce ↑ e ↓ . Le opzioni corrispondenti apparianno azionando le frecce ← e → . Selezionate l'opzione 1 (INSTALLAZIONE DEL RICEVITORE)

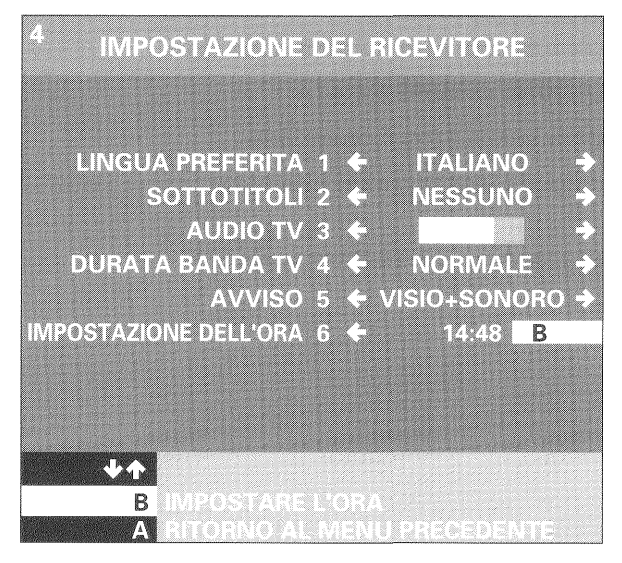

# 1. LINGUA PREFERITA

Si può optare tra spagnolo, francese, inglese, tedesco, italiano o versione originale. Sarà possibile disporre di questa opzione a condizione che il programma sia trasmesso nella lingua scelta.

# 2. SOTTOTITOLI

Si può optare tra spagnolo, francese, inglese tedesco, italiano, nessuno o per audiolesi. Sarà possibile disporre di questa opzione a condizione che il programma sia trasmesso con sottotitoli nella lingua scelta.

# 3. VOLUME

Permette di regolare il livello del suono dei canali digitali a proprio piacimento. Menlre vedete un programma, potete modificare il volume premendo i tasti  $\leftarrow$  e  $\rightarrow$ .

# 4. DURATA DI APPARIZIONE DELLA BARRA INFO

Permette di regolare la durata dell'apparizione della barra che indica il nome ed il numero del canale scelto. Si può scegliere tra durata normale o lunga, oppure di non farla apparire.

# 5. ALLARME

Avvisa automaticamente quando uno dei programmi preselezionati in memoria sta per iniziare.

Potete scegliere tra allarme visivo+sonoro o solo visivo.

# 6. REGOLAZIONE ORARIO E DATA

Potete scegliere la date e l'ora manualmente.

Per regolare il giorno, posizionatevi su regolazione orario e premete il tasto **B**.

Premete due volte A per tornare al menu principale.

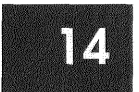

# 2. Formato SCHERMO TV VCR STANDARD

Adesso avete l'opportunità di selezionare le informazioni corrispondenti all'installazione audiovisiva.

Per passare da una sezione all'altra, scegliete sul telecomando il numero della sezione che interessa, premendo i tasti  $\uparrow \circ \downarrow$ .

Per fare scorrere le differenti proposte, premete i tasti ← o → del telecomando.

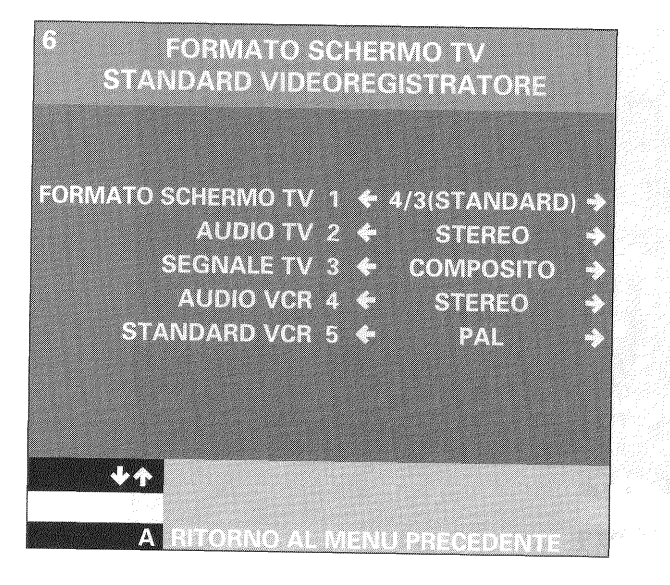

15

È consigliabile lasciare la sezione 3 (SEGANALE TV) con il valore COMPOSITO per una migliore qualità di immagine rispetto alla sintonia RGB.

Se il vostro TV lo supporta, ed in futuro non sarete completamente soddisfatti della qualità dell'immagine (colore, contrasto), potrete selezionare l'opzione Segnale TV RGB (impostazione di fabbrica) Quando il risultato di queste operazioni sarà memorizzato, premete il tasto **A** per tornare alla finestra: IMPOSTAZIONE DEL SISTEMA.

#### 3. Configurazione del Modem

Nella finestra IMPOSTAZIONE DEL SISTEMA premete 3, Configurazione del Modem.

Premete di nuovo 3, Connessione. Apparirà una finestra con le seguenti possibilità:

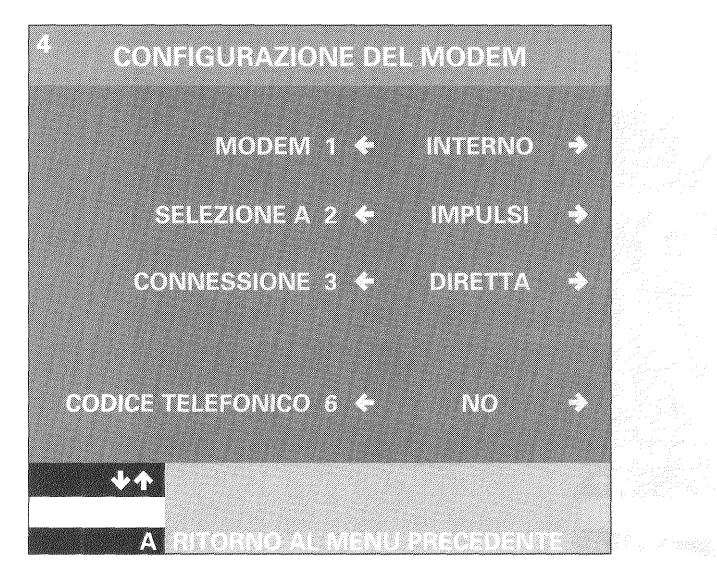

MODEM 1 Si hanno 2 opzioni: interno o esterno. Scegliete interno. SELEZIONE A2 Scegliete il tipo di linea tono o impulso. CONNESSIONE 3 Scegliete l'opzione "diretto". La configurazione è terminata. In caso di collegamento tramite centralino, il programma stesso vi chiederà maggiori informazioni PDEFISSO 4 So avoto scolto di pagnaro dal contralino, polozionato il

PREFISSO 4 Se avete scelto di passare dal centralino, selezionate il numero di accesso della linea dal centralino.

Premete il tasto **A** per tornare alla finestra:I MPOSTAZIONE DEL SISTEMA.

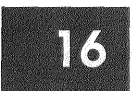

# SECONDA OPERAZIONE/tasto 7: PARAMETRI TECNICI.

Premete 1, IMPOSTAZIONE DELLA PAPABOLA.

Se installate personalmente la parabola, seguite attentamente le istruzioni di montaggio ed orientamento.

La finestra IMPOSTAZIONE PARABOLA vi permetterà di valutare l'intensità del segnale ricevuto.

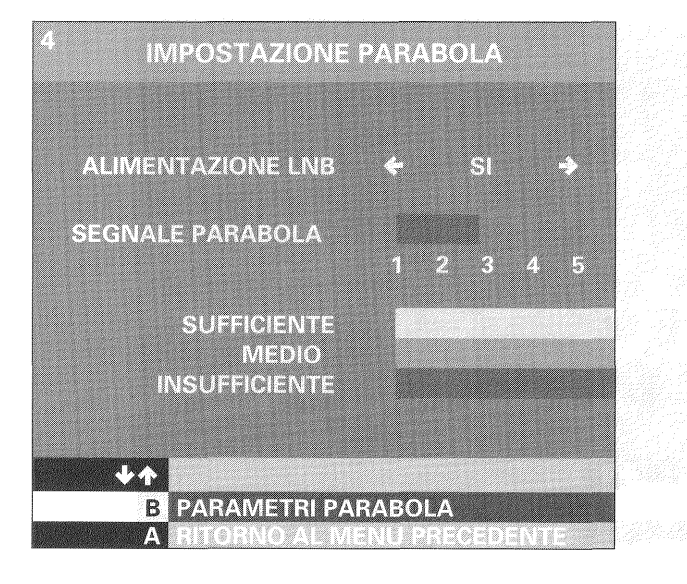

17

Tutti i parametri sono prestabiliti per captare i segnali digitali del satellite Eutelsat.

Per modificarli, premete **B**.

## PARAMETRI DELLA PARABOLA

- Nome del satellite: EUTELSAT
- Frequenza: 12034 MHz
- OL del LNB: 10.600 MHz.
- Polarizzazione: Verticale
- Commutazione (22 Khz): Si

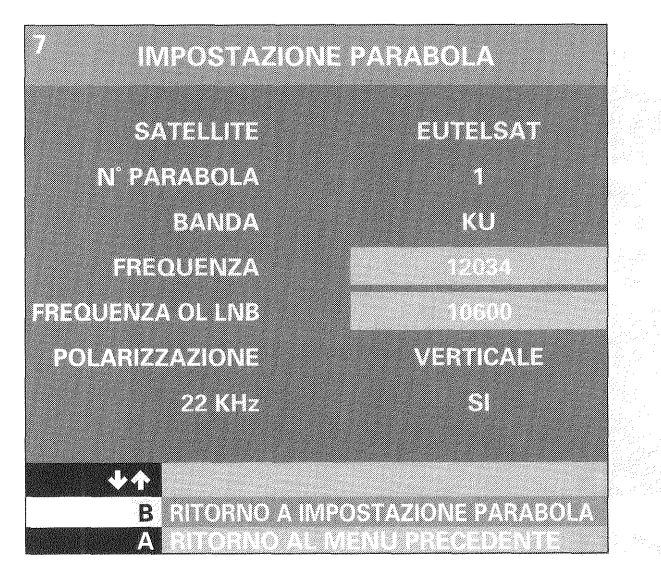

Comunque, verificate il valore OL dell'LNB che si trova nelle istruzioni di montaggio della parabola o sulla targhetta dell'LNB,

Se non trovate questo valore consultate il tecnico che ha fornito la parabola.

Se la frequenza dell'LNB è di 10.600 MHz (valore perstabilito), potete iniziare la sintonia.

Se la frequenza dell'LNB è differente da 10,600 MHz, modificate il parametro OL dell'LNB muovendo i tasti  $\Uparrow$  e  $\checkmark$  .

Cancellate il valore precedente con il taso ← ed inserite il valore corretto della parabola.

## **REGOLAZIONE DELL'ORIENTAMENTO**

- 1. Ritornate alla finestra impostazione PARABOLA(premete B).
- 2. Scegliete l'alimentazione LNB con l'aiuto dei tasti 🗲 e 🤿
- SI nel caso di un'installazione individuale.

- **NO** nel caso di una installazione collettiva. In questo caso consultate l'installatore.

3. Orientate la parabola verso la posizione 13° Est.

4. Nella finestra un indicatore del livello di ricezione, informa sulla quantità e la qualità del segnale ricevuto. La superficie coperta rappresenta la quantità, i colori indicano la qualità. Mentre la parabola si orienta, scegliete la posizione migliore: non è necessario che tutta la superficie sia coperta.

- Se il livello (segnale parabola) è verde e vicino a 3, il segnale è accettabile. Potete fissare la parabola in questa posizione.
- Se il livello è arancio, dovete verificare il puntamento della parabola per ottenere un funzionamento soddisfacente.
- Se il livello è rosso, il segnale è di cattiva qualità.

In questa ultimo caso la cattiva qualità di ricezione può essere dovuta a:

- Un orientamento non corretto.

- Un collegamento a mezzo di cavo coassiale diferttoso tra la parabola ed il ricevitore.

Rivolgetevi ad un installatore di fiducia.

Una volta che l'indicatore, si trovi di nuovo sul verde, e vicino al 3, il ricevitore è pronto per memorizzare i canali.

Nel menu parametri tecnici, selezionando l'opzione 2 (versione software), potrete verificare la versione software del vostro ricevitore.

# TERZA OPPERAZIONE/tasto 5: SINTONIZZAZIONE DEI CANALI.

Selezionate SINTONIZZAZIONE DEI CANALI(tasto 5). Apparirà la seguenete finestra:

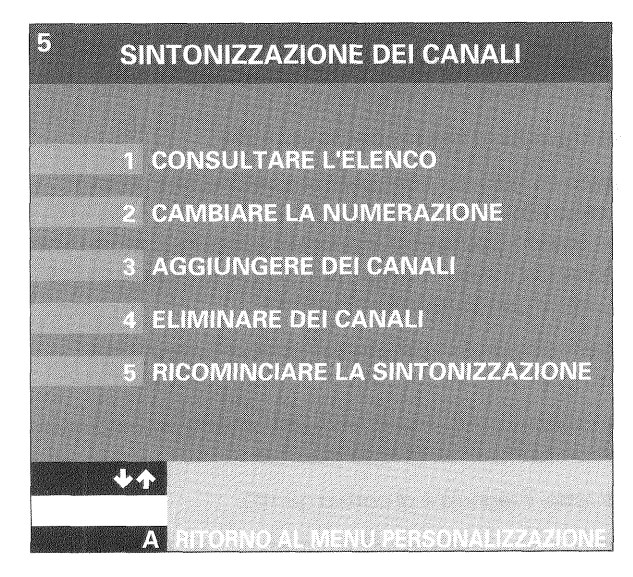

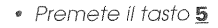

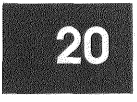

# 1. Servizio al quale siete abbonati (OPERAZIONE CONSIGLIATA)

Si offre una numerazione chiara e concepita specialmente per il servizio al quale siete abbonati.

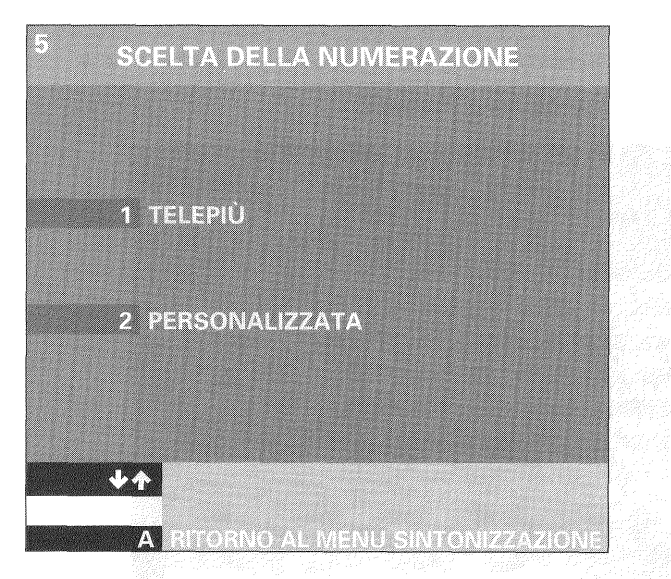

### 2. Memorizzazione personalizzata

Il ricevitore propone la possibilità di adottare una numerzione a personalizzata.

Scegliendo questa opzione, potrete modificare in seguito l'ordine di tutti i canali.

Scegliendo la numerazione personalizzata, inizierà la ricerca automatica che durerà dai 15 ai 30 minuti.

Durante questa fase appare una finestra di attesa con l'indicatore di ricerca.

Una volta terminata la ricerca (l'indicatore di livello arriva al 100%) appare automaticamente la lista dei canali memorizzati nel ricevitore.

# MENU PERSONALIZZAZIONE

# Tasto PERS

Premete il tasto **PERS** del telecomando per personalizzare l'utilizzo dei programmi, selezionare i cenali preferiti, scegliere l'accesso ai canali e ricevere messaggi a mezzo ricevitore.

Per selezionare una di queste opzioni nella finestra MENU PRINCIPALE, permete il numero corrispondente o muovete le frecce  $\uparrow$  e  $\checkmark$ .

Premete il taso **OK** per confermare.

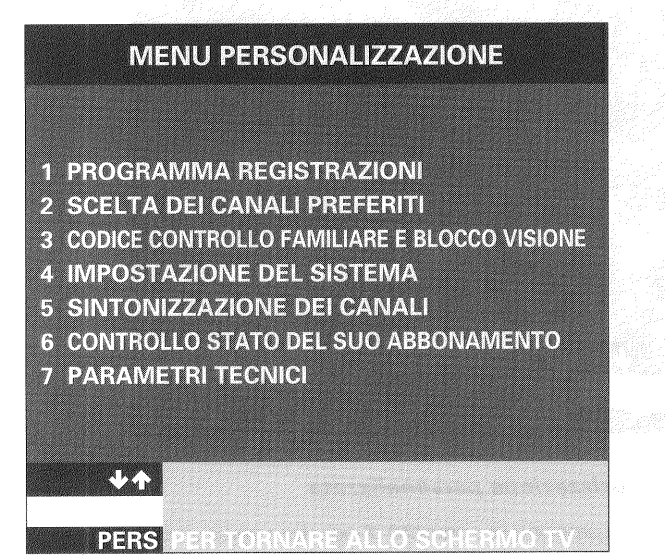

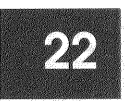

# BLOCCO VISIONE E CODICE CONTROLLO FAMILIARE Tasto 3 del MENU PRINCIPALE

Potete bloccare l'accesso ad alcuni canali mediante un codice di sicurezza a 4 cifre che potete prefissare, modificare e mantenere segreto.

Questo codice di sicurezza sarà sempre richiesto ogni qualvolta vorrete vedere un programma bloccato o un programma a pagamento. (Disponibile in futuro)

# 1. CREARE UN CONDICE DI CONTROLLO FAMILIARE

- Premete **PERS**, il **3** e l'<u>1</u>.
- Scegliete un numero di quattro cifre diverso da 0000.
- In caso vogliate modificare Il vostro codice, selezionate nuovamente l'opzione 1 (CAMBIARE IL CODICE DI CONTROLLO FAMILIARE).
- Confermate il codice premendo <u>OK</u> o ritornate alla finestra CODICE CONTROLLO FAMILIARE E BLOCCO VISIONE premendo <u>A</u>.

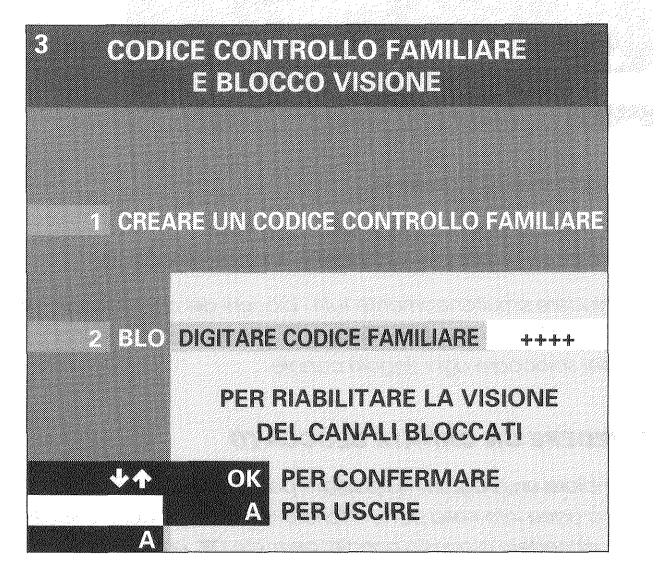

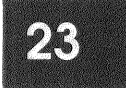

# 2. BLOCCARE O SBLOCCARE

Per impedire l'accesso ad alcuni canali:

- Premete **PERS**, il <u>3</u> e il <u>2</u>.
- Per accedere a questa finestra inserite il codice di sicurezza.

| <sup>3</sup> BLOCCARE O | SBLOCCARE                |
|-------------------------|--------------------------|
| TELEPI                  | BLOCCHI DISATTIVATI      |
| RAIUNO                  | <b>a</b> 1               |
| RAIDUE                  | 2                        |
| RAITRE                  | 3                        |
| R4                      | 4                        |
| C5                      | 5                        |
| 1                       | 6                        |
| T+/B                    | 7                        |
| T+/N                    | 8                        |
| T+/G                    | 9                        |
| ••••                    |                          |
| <b>₩</b> ↑              | OK PER SCECLIER          |
| B PER ATTIVAR           | E TUTTI I BLOCCHI        |
| ARTONIOALI              | VIENIUKSINUKONIZZAZA(ONE |

Tramite questa finestra è possibile:

- Introdurre o eliminare blocchi individuali di canali. Quando si blocca un canale compare di fianco il simbolo  ${\bf \hat{l}}$
- Aprire o chiudere simultaneamente tutti i blocchi dei canali mediante il tasto <u>B</u>. In questo caso non è necessario introdurre il codice di sicurezza per sbloccare ogni singolo canale.

# COME VEDERE UN CANALE BLOCCATO

Se nel cambiare un programma passate per un canale bloccato, appare una barra info nella parte inferiore del video in cui si chiede se desiderate accedere a questo canale: premete **OK** ed inserite il codice di sicurezza: accederete così alla visione del canale in precedenza bloccato.

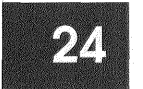

# SCELTA DEL CANALE PREFERITO Tasto 2 del MENU PRINCIPALE

Tra tutti i canali potete sceglierne alcuni identificandoli come canali preferiti.

| 2 SCELTA DEI CAN/ | ALI PREFERITI                                                                                                  |
|-------------------|----------------------------------------------------------------------------------------------------|
| TELEPIU'          | PREFERENZA                                                                                                    |
| RAIUNO            | 1                                                                                                    |
| RAIDUE            | 2                                                                                                    |
| RAITRE            | 3                                                                                                    |
| R4                | 4                                                                                                    |
| C5                | 5                                                                                                    |
| l1                | 6                                                                                                    |
| T+/B              | 7                                                                                                    |
| T+/N              | 8                                                                                                    |
| T+/G              | 9                                                                                                    |
|                   |                                                                                                    |
| **                | OK PERSCECILIERE                                                                                               |
|                   | And a second second second second second second second second second second second second second second second |
| A RITORNO AL MEI  | NULTERSTON/AND/22/2/2101NE                                                                                     |

- Premete PERS e il 2 per fare apparire "SCELTA DEI CANALI PREFERITI"
- Spostatevi con l'aiuto dei tasti ↑ e ↓ e premete OK per confermare la scelta.

Il simbolo X apparirà a lato di ogni canale selezionato, sia nel menu dei programmi, che nella banda di informazione PILOTA.

 Per eliminare un progremma selezionato, premete il tasto <u>OK</u>, ed il simbolo X sparirà.

# TASTO PREF

Questo tasto permette di attivare o disattivare i canali preferiti.

- Premete PREF ed il simbolo X apparirà in bianco sullo schermo. In questo caso si potranno selezionare unicamente e direttamente i canali preferiti.
- Premendo di nuovo **PREF**, il simbolo X apparirà in rosso sullo schermo.
   Si potrà quindi selezionare il programma desiderato tra tutti i canali.

# PROGRAMMAZIONE REGISTRAZIONI

Per registrare un programma, il ricevitore deve essere acceso, o programmato per accendersi sul canale che si desidera registrare. È molto importante che tutti i collegamenti con il video registratore siano corretti.

# A. REGISTRAZIONE DEL CANALLE DIGITALE CHE SI STA VEDEVDO

Preparate il video registratore in modalità ausiliaria (AUX), come se si dovesse registrare una fonte esterna. Iniziate la registrazione. Il canale AUSILIARIO prende nomi diffrerenti secondo la marca ed il

| 1 PROGRAMMAZIONE<br>DELLE REGISTRAZIONI                                      |         |             |
|------------------------------------------------------------------------------|---------|-------------|
| PROGRAMMA 1                                                                  |         |             |
| NON DI MENTICATE DI<br>PROGRAMIMARE IL VIDEOREG                              | ISTICAT | FORE        |
| DATA <u>0</u> 1.01<br>NUMERO DI CANALI                                       | 0       | E           |
| ORARIO DI INIZIO ++.++<br>ORARIO DI FINE ++.++<br>TIMER REGISTRAZIONE        |         |             |
| ♦↑ OK PER CONFERMARE LA REG<br>E SCELTA DEL CANALE<br>A RITORNO AL MENU PREG | HSTRA.  | ZIONE<br>TE |

modello del video registratore. Se è necessario, consultate le istruzioni d'uso del videoregistraore.

# **ATTENZIONE!** Non potete registrare un canale digitale mentre ne vedete un altro.

# B. REGISTRAZIONE DI UN PROGRAMMA CHE SI TRASMETTERA' PROSSIMAMENTE

Dovete programmare il video registratore indicando che la registrazione si effettuerà in modo ausiliario(AUX), e contemporaneamente, dovete programmare l'accensione del ricevitore digitale.

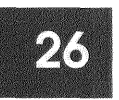

# PROGRAMMAZIONE DELL'ACCENSIONE DEL RICEVITORE PER REGISTRARE

Potete programmare l'accensione del ricevitore sul canale che desiderate registrara, partendo dal MENU PRINCIPALE (tasto **PERS**) o da GUIDA DEI PROGRAMMI (tasto **GUIDA**).

# Tasto PERS

- Premete <u>PERS</u> e/'<u>1</u> e di seguito il numero del programma(ad esempio/'1).
- Scegliete il canale e la fascia oraria disponibile.
- Seguite le istruzioni che appaiono sullo schermo,

| 1 PROGRAMMAZIONE<br>DELLE REGISTRAZIONI                                                                                      |  |  |
|----------------------------------------------------------------------------------------------------|--|--|
| PROGRAMMA 1                                                                                                    |  |  |
| NON DI MENTICATE DI<br>PROGRAMMARE IL VIDEOREGISTRATORE                                                                      |  |  |
| DATA 01.01<br>NUMERO DI CANALI 1 0 E                                                                                         |  |  |
| ORARIO DI INIZIO 10.00<br>ORARIO DI FINE 11.30<br>TIMER REGISTRAZIONE ✦UNA VOLTA✦                                            |  |  |
| <ul> <li>♦↑ OK PER CONFERMARE LA REGISTRAZIONE</li> <li>E SCELTA DEL CANALE</li> <li>A RITORNO AL MENU PRECEDENTE</li> </ul> |  |  |

### ATTENZIONE!

- Se il canale che desiderate registrare è bloccato, dovete inserire il codice di sicurezza.
- Non dimenticate di programmare il video registratore per la registrazione del programma indicando che detta registrazione si effettuerà in modo ausiliario (AUX).
- Si possono programmare fino ad 8 registrazioni.

# SELEZIONE PER L'ELENCO DEI PROGRAMMI Tasto GUIDA

Da questa opzione, potrete registrare solamente I canali compresi nell'abbonamento. Questo tipo di programmazione semplificata della accensione del ricevitore si realizza nel seguente modo;

- Premete GUIDA
- Posizionatevi sul programma desiderato e confermate la scelta con il tasto <u>OK</u>.

#### ATTENZIONE!

## Se selezionate un programma già inziato, non potrete registrarlo:potrete solamente vederlo.

- Tra le opzioni proposte nella finestra, seguite le istruzioni relative alla programmazione di una registrazione.
   Se programmate una registrazione in una fascia oraria già selezionata, avrete un messaggio di avviso.
- Preparate il videoregistratore in modalità ausiliaria (AUX) come se fosse una registrazione da fonte esterna.
- Non dimenticate di programmare anche il videoregistratore.

# AVVISO DI ACCENSIONE

- Se il ricevitore si trova in attesa, si accenderà automaticamente sul canale che desiderate registrare.
- Se state vedendo un canale differente da quello che desiderate registrare, avrete un segnale sonoro e/o visivo.

-Premendo il tasto  $\pm$  apparirà un messaggio che proporrà la sintonizzaione del canale che desiderate reistare.

-Premendo **OK** il ricevitore si sintonizzerà sul canale che deve essere registrarto.

#### ATTENZIONE!

Se sintonizzate un altro canale durante la registrazione, quest'ultima andrà persa.

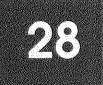

# CONTROLLO STATO DELL'ABBONAMENTO Tasto 6 del MENU PRINCIPALE

Questa opzione permette di consultare:

# 1. DIRITTI ABBONAMENTO

Premete PERS, 6 e 1

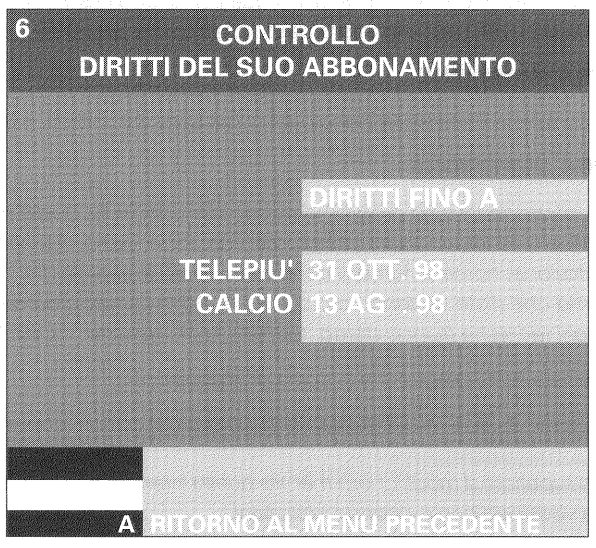

# 2. CASELLA POSTA

Esiste la possibilità che il servizio al quale siete abbonati debba inviare messaggi personali. Sul display comparirà la scritta MESS. Per consultare i messsaggi:

 Premete PERS, 6 e 2 oppure utilizzate i tasti ↑ e ↓ e confermate con il tasto OK.

Una volta consultata l'opzione messaggi , l'indicazione MESS scomparirà dal display.

Gli ultimi messaggi ricevuti saranno memorizzati nella casella posta.

Per uscire dalla funzione MENU PRINCIPALE, premete di nuovo il tasto **PERS** o il tasto **EXIT**.

# PILOTA

# Tasto PILOTA

Mentre guardate un programma, premendo il tasto **PILOTA** apparirà una finestra di informazioni. Queste informazioni riguardano I programmi che verranno trasmessi subito dopo il programma che state guardando, sia sullo stesso canale che sugli altri.

Premendo il tasto **PILOTA**, appariranno due barre, una nella parte superiore e una nella parte inferiore dello schermo del televisore.

# A. BARRA INFERIORE

Mostra il numero e il nome del canale sul quale siete sintonizzati, e l'ora.

# **B. BARRA SUPERIORE**

Mostra le informazioni sulla programmazione del canale sul quale siete sintonizzati, e altre informazioni complementari, sotto forma di simboli di presentazione: nome e numero del canale, titolo e genere del programma che state vedendo,ora di inzio e di fine del programma, informazioni tecniche (suono stereo, formato 16/9, versione V.O/V.I)

Per conoscere tutti i programmi in corso di trasmissione:

 Premete i tasti ↑ e ↓ o direttamente il numero del canale che vi interssa.

La banda superiore si modificherà mentre quella inferiore e le immagini che state vedendo non subiranno variazioni.

Per conoscere la prossima programmazione di un canale:

• Premete il tasto 🧈 sulla banda di questo canale.

Per vedere un programma in corso di trasmissione su un'altro canale:

Una volta selezionato un programma nella banda superiore con i tasti
 ↑ e ↓ premete il tasto OK.

### ATTENZIONE!

- Se in precedenza avete utilizzato il tasto **PREE**, potrete utilizzare il PILOTA unicamente sui canali preferiti.
- Per vedere tutti i canali premete PREF di nuovo.
- Se il canale selezionato è bloccato, vi verrà richiesto il codice di sicurezza.
- Per uscire da PILOTA, premete di nuovo il tasto <u>PILOTA</u>, oppure, premete il tasto <u>EXIT</u>.

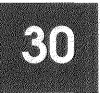

# ELENCO DEI PROGRAMMI

# Tasto GUIDA

L'elenco dei programmi propone tutti i programmi che si stano trasmettendo al momento, e quelli che verranno trasmessi durante le ore ed i giorni seguenti in tutti i canali.

Questo elenco è stata concepito ed organizzato per semplificare la consultazione e la scelta tra tutti i programmi che si ricevono sul ricevitore.

Attraverso l'ELENCO DEI PROGRAMMI (tasto **GUIDA**) avrete accesso alle 5 seguenti opzioni:

**ELENCO (TASTO A)**: I programmi si presentano in ordine cronologico di trasmissione.

**GRIGLIA (TASTO B)**: I programmi si presentano simultaneamente per canale e per ordine cronologico di emissione.

**MEMO (TASTO C)**: Incorpora in memoria programmi preselezionati in ELENCO o in GRIGLIA.

**CERCA (TASTO D)**: Seleziona I programmi per genere permettendo di definire una selezione personale per genere, canale e orario del giorno di interesse.

**AIUTO (TASTO E)**: Propone informazioni sulle restanti funzioni e ne spiega il funzionamento.

- Si può passare direttamente da un'opzione all'altra, premendo il tasto corrispondente alla scelta.
- Per uscire da ELENCO PROGRAMMI premere GUIDA o EXIT.

# ELENCO Tasto A

L'elenco permette la consultazione in ordine cronologico dell'insieme dei programmi che saranno trasmessi a partire dal momento della consultazione e nei giorni seguenti fino ad una settimana.

# A.SELEZIONARE UN PROGRAMMA

- Quando interessa un programma, evidenziatelo con l'aiuto dei tasti
  - ↑ e ↓ e premete il tasto <u>OK</u> per:
  - Vedere se il programma è in corso di trasmissione in questo momento 🔲 .
  - Inserirlo nella memoría, se è di prossima programmazione 🛄 .
  - Cancellarlo dalla memoria se già inserito.

- Richlederlo se si tratta di un programma a pagamento. Disponibile in futuro.

- Programmare (o annullare) la registrazione di un programma.

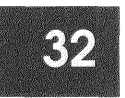

## **B. SELEZIONARE L'ORARIO**

 Se desiderate consultare nell'ELENCO i programmi di un giorno della settimana partendo da un'ora prestabilita:(ad esempio la serata di venerdi), procedete così:

-Per scegliere il giorno:

premete i tasti corrispondenti della settimana (LU,MA,...) e andrete direttamente alla programmazione dalle 6:00 AM fino alle 14:00 PM.

-Per scegliere l'ora del giorno:

per i programmi diurni tra le 14:00 e le 20:00,

permete il tasto POMERIGGIO; 8

per i programmi serali tra le 20:00 e le 24:00, premete il tasto SERA **9** 

per i programmi notturni tra le 0:00 e le 6:00 premete il tasto NOTTE **0** 

## Tasto +

Premendo il tasto <u>+</u> potrete ottenere infomazioni supplementari su un programma (riassunto del programma, attori, presentatori, registi...).

# LA GRIGILA

# Tasto B

La finestra mostra, canale per canale ed in modo cronologico, l'insieme dei programmi che saranno trasmessi nei prossimi giorni.

# A. SELEZIONARE UN PROGRAMMA

• Quando un programma interssa, evidenziatelo con l'aiuto dei tasti 🐧 ↓ oppure ← → e premete il pulsante <u>OK</u> per:

-Vedere se il programma in corso di trasmissione 🛄 .

-Inserirlo nella MEMO se di prossima programmazione 🚺 .

-Cancellarlo dalla MEMO se già inserito.

-Richiederlo se si tratta di un programma a pagamento. Disponibile in futuro.

-Programmare (o annullare) l'accensione del ricevitore per registrare il programma.

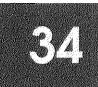

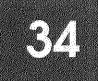

# **B. SELEZIONARE L'ORARIO**

- Se desiderate consultare nella GRIGLIA i programmi di un giorno della settimana partendo da un'ora prestabilita (ad esempio la serata di venerdi), procedete così:
  - Per scegliere il giorno:

premete i tasti corrispondenti della settimana (LU,MA...) e andrete direttamente alla programmazione dalle 6:00 AM fino alle 14:00PM.

- Per scegliere l'ora del giorno:

per i programmi diurni tra le 14:00 e le 20:00,

premete il tasto POMERIGGIO: 8

per i programmi serali tra le 20:00 e le 24:00, premete il tasto SERA **9** 

per i programmi notturni tra le 0:00 e le 6:00 premete il tasto NOTTE **0** 

#### Tasto +

Premendo il tasto <u>+</u> potrete ottenere informazioni supplementari su un programma (riassunto del programma, attori, presentatori, registi...).

# MEMO

# Tasto C

MEMO riassume tutti i programmi selezionati tramite l'ELENCO, la GRIGILA e CERCA. Un buon sistema per classificare tutti i programmi di interesse con anticipo sul loro orario di trasmissione.

# A. SELEZIONARE UN PROGRAMMA

 Quando interessa un programma in MEMO, evidenziatelo con l'aiuto dei tasti ↑ o ↓ e premete il pulsante OK per:

-Vedere se il programma è in corso di trasmissione 🔲 .

-Cancellarlo da MEMO se già inserito.

-Richiederlo se si tratta di un programma a pagamento. (Disponibile in futuro).

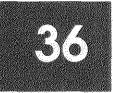

# **B. SELEZIONARE L'ORARIO**

 Se desiderate consultare nel MEMO i programmi di un giorno della settimana ad un'ora prestabilita:per esempio, se desiderate conoscere i programmi in MEMO che saranno trasmessi nella serata di nevedi, procedete come segue:

-Per scegliere il giorno:

Premete i tasti corrispondenti della settimana (LU,MA...) e andrete direttamente alla programmazione dalle 6:00 AM fino alle 14:00 PM.

-Per scegliere l'ora del giorno:

per i programmi diurni tra le 14:00 e le 20:00,

premete il tasto POMERIGGIO: 8

per i programmi serali tra le 20:00 e le 24:00, premete il tasto SERA **9** 

per i programmi notturni tra le 0:00 e le 6:00 premete il tasto NOTTE **0** 

### Tasto +

Premendo il tasto <u>+</u> potrete ottenere informazioni supplementari su un programma (riassunto del programma, attori, presentatori, registi...).

# C. ALLARME VISUALE E SONORO

Potete scegliere di ricevere un avviso con allarme visuale e sonoro all'inzio del programma scelto in MEMO.

La selezione del tipo di allarme si effettua nella finestra OPZIONI.

Premete PERS ed il 4

Qualche minuto prima di iniziare il programma, un segnale vi avvisa:

-Avviso visivo+sonoro: il ricevitore emette un BIP e la parola PIU appare sul display.

-Avviso visivo: la parola PIU appare sul display.

Premendo il tasto  $\pm$  apparirà un messaggio che indica il nome del programma inserito in memoria.

Per accedervi, premete il tasto OK.

## ATTENZIONE!

- Quando un programma in MEMO è stato trasmesso, si cancella automaticamente dalla memoria.
- Si possono includere in memoria fino a 20 programmi.
- Un programma inserito in MEMO è evidenziato con ⊠ in ELENCO, ORIGLIA e CERCA.

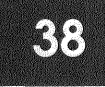

#### CERCA Tasto D

CERCA propone programmi classificati per genere e permette di personalizzare la selezione scegliendo il genere, il canale, e l'ora del giorno che più interessa, tramite la finestra CRITERI DI RICERCA DEI PROGRAMMI.

Può accedere a quattro generi di programma:

- Cinema
- Sport
- Infanzia
- Documentari

Con l'aiuto dei tasti ↑ o ↓ scegliete la selezione desiderata e premete OK per ottenere direttamente la lista corrispondente al genera scelto.

Selezionando ALTRO GENERE (con l'aiuto dei tasti ↑ o ↓ ed il tasto OK) si ottiene una lista di programmi selezionati:

- Serie
- Riviste
- Notiziari
- Musicali
- Animali

E'possibile effettuare una ricerca personale selezionando con il tasto O

- Tutti i generi (cinema, documentari, ecc... e/o il sottogenere).
- Fascia oraria (mattina, pomeriggio, ecc...).
- Tutti i canali.

Per esempio, scegliendo il genere DOCUMENTARI, il sottogenere NATURA, il momento SERA e tutti canali, si otterrà la lista di tutti i documentari sulla natura emessi in TUTTII CANALI nella stessa sera o la sera seguente.

Questi filtri personalizzati si memorizzano, per poi poterli richiamare, modificare e consultare.

## A. SELEZIONARE UN PROGRAMMA

• Premete il pulsante **OK** su uno dei programmi selezionati, per:

-Vedere se il programma è in corso di trasmissione 🔲 .

-Inserirlo nella MEMO se è di prossima programmazione 🕅 .

-Cancellarlo dalla MEMO se era già inserito.

-Richiederlo se si tratta di un programma a pagamento. (Disponibile in futuro).

-Programmare (o annullare) l'accensione del ricevitore per registare il programma,

# **B. SELEZIONARE ORARIO**

 Consultate i programmi di un giorno della settimana e ad un'ora prestabilita. Per esempio, se si desidera sapere i programmi che saranno trasmessi nella serate di veneraî, procedere come segue: -Per scegliere il giorno:premere i tasti corrispondenti della settimana (LU, MA, ...) e si andrà direttamente alla programmazione dalle 6:00 AM fino alle 14:00 PM.

-Per scegliere l'ora del giorno:

Per i programmi diurni tra le 14:00 e le 20:00, premere il tasto POMERIGGIO (**8**).

Per i programmi serali tra le 20:00 e le 24:00, premere il tasto SERA (**9**).

Per i programmi notturni tra le 0:00 e le 6:00 premere il tasto NOTTE (**0**).

### Tasto +

Premendo il tasto <u>+</u> si possono ottenere anche informazioni supplementari su un programma (riassunto del programma, attori, presentatori, registi...).

# L'AIUTO Tasto E

Se avete bisogno di un aiuto per le opzioni: ELENCO, ORIGLIA, MEMO, o FILTRO, premete il tasto **E** per attivare la finestra di AlUTO.

• Le finestre daranno una descrizione di ogni funzione e spiegheranno:

-Come muoversi nella funzione

-Cosa si può fare nella funzione prescelta.

- Per uscire dalle finestre di aiuto e ritornare alla finestra originale, premete il tasto E.
- Per uscire da GUIDA PROGRAMMI premete di nuovo il tasto GUIDA oppure premete il tasto EXIT.

# PIÙ

## Tasto +

# A. DURANTE LA VISIONE DEL PROGRAMMA

Premendo il tasto  $\pm$  si può scegliere una lingua ed i sottotitoli dei programmi.

Si potrà usare questa funzione solamente se il programma è disponibile nella lingua e con i sottotitoli scetti.

Per muoversi tra le differenti opzioni (lingua, sottotitoli), utilizzate i tasti  $\uparrow$  o  $\checkmark$ . Per scegliere tra le differenti lingue ed i sottotitoli proposti, utilizzate i tasti  $\leftarrow$  o  $\rightarrow$ .

Per confermare la scelta e tornare al programma:

• Premete <u>+</u> o il tasto <u>OK</u>.

# B. MENTRE SI CONSULTA LA GUIDA PROGRAMMI

Premendo il tasto ± sul programma selezionato (in ELENCO, GRIGILA, MEMO o CERCA) si avrà una scheda con informazioni supplementari sul programma selezionato: riassunto del programma selezionato, presentatori, registi, attori, ecc...).

# C. LA PAROLA PIU SI ILLUMINA NEL PANNELLO ANTERIORE DEL RICEVITORE

Il ricevitore avverte che sta per iniziare un programma memorizzato in precedenza (incluso in MEMO).

Premendo  $\pm$  appare un messaggio che indica il nome del programma. Per accedere al programma premete  $\underline{OK}$ .

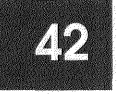

# I CANALI

In ogni momento si può consultare la lista dei canali memorizzati nel ricevitore e, eventualmente, cambiare la numerazione degli stessi, o aggiungerne altri.

# CONSULTAZIONE DELLA LISTA DEI CANALI

Per visualizzare la lista dei canali memorizzati nel ricevitore:

- Premete **PERS** e **5** per fare apparire la finestra SINTONIZZAZIONE DEI CANALI.
- Scegliete l'opzione 1 per CONSULTAREL'ELENCO.

Per passare da un canale all'altro utilizzate i tasti  $\uparrow$  o  $\checkmark$  o premete direttamente il numero del canale. I canali preferiti o bloccati si alistinguono per il simbolo ( $\varkappa$  o  $\frac{1}{10}$ ).

|     | RAIUNO | 1 |  |
|-----|--------|---|--|
|     | RAIDUE | 2 |  |
|     | RAITRE | 3 |  |
|     | R4     | 4 |  |
|     | C5     | 5 |  |
|     | n      | 6 |  |
|     | T+/B   | 7 |  |
|     | T+/N   | 8 |  |
|     | T+/G   | 9 |  |
| J.A | •••    |   |  |

Per facilitare la consultazione della lista canali disponibili, premere sultelecomando il tasto 🛯 durante la visione del programma.

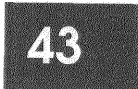

## COME CAMBIARE LA NUMERAZIONE DEI CANALI

In fase di installazione avete scelto tra la proposta di servizio al quale siete abbonati ed una numerazione personalizzata.

La numerazione proposta nel primo caso è stata concepita per facilitare la ricerca dei canali numerati da 1 a 200.

Potete modificare la numerazione utilizzando la fascia di numeri tra il 201 ed il 500 compresi.

• Se avete scelto la numerazione personalizzata, si può modificare tutto l'ordine dei canali (dall'1 al 500).

Si può accedere a questa funzione partendo dalla finestra SINTONIZZAZIONE DEI CANALI:

- Premete PERS ed Il 5.
- Scegliete quindi la sezione 2 (CAMBIARE LA NUMERAZIONE).

l tasti ↑ o ↓ permettono di muoversi sulla lista dei canali Si può anche premere il numero del canale che interessa.

Per muovere un canale selezionarlo con il tasto  $\underline{OK}$ . Si può quindi muoverlo con l'auito dei tasti  $\uparrow$  o  $\checkmark$ .

Confermate quest'ultima operazione con il tasto **OK**.

### COME AGGIUNGERE NUOVI CANALI

Il servizio al quale siete abbonati è un sistema in continua evoluzione. Questo significa che avrete la facoltà di memorizzare nuovi canali.

Come aggiugere nuovi canali partendo dalla finestra SINTONIZZAZIONE DEI CANALI:

- Premete PERS e il 5.
- Scegliete quindi la sezione **3** (AGGIUNGERE DEI CANALI).

A questo punto il ricevitore inizia la ricerca automatica, ed in questo periodo di tempo mostra una finestra di attesa. Una volta completata la ricerca, compare automaticamente la nuova lista dei canali memorizzati nel ricevitore.

## ELIMINARE DEI CANALI

Si possono escludere canali che sono già memorizzati, partendo dalla finestra SINTONIZZAZIONE DEI CANALI:

- Premete <u>PERS</u> e il <u>5</u>.
- Scegliete quindi la sezione 4 (ELIMINARE DEI CANALI).

Apparirà la lista dei canali che si possono escludere, in accordo con il tipo di numerazione adottato (se quella di servizio al quale siete abbonati, o quella Personalizzata).

Si può cancellare un canale con l" aiuto dei tasti ↑ o ↓ confermando con <u>OK</u>. Il canale cancellato può essere recuperato unicamente risintonizzando il ricevitore.

# RIPROGRAMMARE LA MEMORIZZAZIONE

In fase di installazione si è dovuto scegliere tra la numerazione proposta dal servizio al quale siete abbonati ed una numerazione personalizzata.

Questa opzione premette di passare da una modalità di numerazione all'altra.

- Premete **PERS** e il <u>5</u>.
- Scegliete quindi la sezione 5 (RICOMINCIARE LA SINTONIZZAZIONE).
   Premete OK per fare apparire la finestra SINTONIZZAZIONE DEI CANALI.
   Si ha un avviso che la lista dei canali può rimanere modificata e viene richiesto il Codice di Sicurezza per entrare nella finestra.

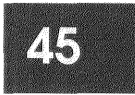

# PROGRAMMI A PAGAMENTO (Disponibile in futuro)

Grazie al vostro ricevitore digitale, potete richiedere programmi (film, dirette televisive...) e caricare giochi o programmi per computer.

# IPROGRAMMI A PAGAMENTO

l programmi a pagamento del servizio al quale siete abbonati, si trasmettono in differenti canali (film, partite di calcio, doccumentari...).

La maggior parte di questi programmi vengono ripetuti più volte durante il giorno e la settimana, in modo che possiate scegliere quello di maggiore interesse.

l programmi a pagamento offrono anche la possibilità di vedere gratuitamente alcuni minuti del programma.

# A. SERVIZI RELATIVI AI PROGRAMMI A PAGAMENTO

Quando premete il tasto **SERV** e siete sintonizzati in un canale di programmi a pagamento si accede ad una finestra di benvenuto che presenta tutti i programmi che sono in trasmissione.

Con i tasti A, B, C, D, ed E accedete ai seguenti servizi:

PROG. (tasto A): visualizza tutti i programmi disponibili

CHIEDERE (tasto B):richiesta di un programma tramite il suo numero di riferimento.

OFFERTA (tasto **C**):offerte promozionali.

RESUM. (tasto D): elenco della lista di tutti i programmi disponibili

INFO. (tasto E): informazione sui programmi a pagamento.

Per avere più informazioni sui programmi disponibili, utilizzate i tasti ↑ ◦ ↓ per evidenziare il programma scelto e premete il tasto +.

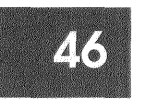

## B. COME RICHIEDERE UN PROGRAMMA

Perché la richiesta sia valida, controllate che il ricevitore sia collegato alla presa del telefono.

-Per richiedere un programma da un canale di servizio dell' abbonamento:

Premete **SERV**, il **4** ed il **2**. Scegliete il numero di uno dei canali dei programmi a pagamento.

-Per richiedere un programma a pagamento:

Premete **SERV**, seguite le indicazioni che appaiono nella finestra per:

Selezionate il programma richiesto:

Caso a) Programma già in corso:nella finestra appare la scritta IN QUESTO MOMENTO casa b) programma da trasmettere: selezionate **A** nella finestra OGGI -Inserite Il codice di sicurezza se è stato già creato.

-Selezionate la forma di pagamento.

-Per richiedere un programma introducendo un numero di riferimento:

Si possono

richiedere i programmi introducendo il numero di riferimento del prodotto. Questo numero di riferimento è disponibile nella scheda di informazione del programma (tasto <u>+</u>).

-Premete **SERV** e subito dopo il tasto **B**, per indlicare il numero di inferimento del programma che volete richiedere.

-Per selezionare un programma da GUIDA PROGRAMMI:

Potete richiedere un programma a pagamento anche se si trova in ELENCO, GRIGLIA, MEMO, o LISTA.

Posizionatevi nel programma che volete richiedere:

Premete il tasto OK e/<u>1</u> e seguite le indicazioni che appaiono nella finestra per:

-Introdurre il Codice di Sicurezza, se necessario.

-Selezionare la forma di pagamento.

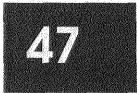

## D. COME VEDERE UN PROGRAMMA A PAGAMENTO

Potete richiedere o vedere un programma a pagamento che è in corso di trasmissione.

Se avete richiesto un programma in anticipo, vi dovrete sintonizzare alcuni minuti prima dell'inizio della trasmmisione nel canale che trasmette il programma selezionato. Apparirà una finestra che chiederà la conferma della scelta.

Il programma potrà essere inserito in MEMO.

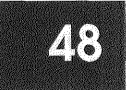

# LE FINESTRE DI SERVIZIO INFORMAZIONI RELATIVE ALL'ABBONAMENTO

Controllate che il ricevitore sia collegato alla presa telefonica.

Premendo **SERV** da uno qualsiasi dei canali di servizio al quale siete abbonati, otterrete informazioni pratiche sull'abbonamento, le operazioni di abbonamento, i programmi a pagamento, ecc.

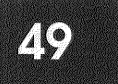

# IN CASO DI DIFFICOLTA'

## SCHERMO NERO

Se il video rimane nero quando vi sintonizzate sui canali:

- Controllate che i cavi di connessione siano inseriti appropriatamente toglieteli e reinseriteli uno a uno (SCART) sia nel televisore che nel ricevitore digitale.
- Mettete il ricevitore in attesa (premendo il tasto  $\, {\rm d}$  ) e accendetelo di nuovo.
- Spegnete il ricevitore (tasto ON/OFF nel pannello frontale) e accendetelo di nuovo.
- Controllate la regolazione della parabola nella finestra IMPOSTAZIONE PARABOLA (acceso con **PERS**, il **7** e **1**).
   Se il livello è di colore arancio o rosso, dovrete verificare l'orientamento della parabola, e le connessioni tra parabola e ricevitore.
- Siete su un canale non previsto sul vostro abbonamento.

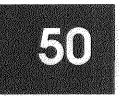

# IMMAGINE IN BIANCO E NERO

Se le immagini o i programmi registrati appaiono in bianco e nero:

- Controllate nella finestra FORMATO TV / STANDARD
   VIDEOREGISTRATORE (accesso **PERS**, il **4** e il **2**.) che i parametri scelti corrispondano alla installazione, altrimenti scegliete:
  - II settaggio VIDEOCOMPOSITO per segnale TV.
  - Il settaggio PAL per videoregistratore standard.
  - Controllare il collegamento/qualità/tipo della scart.

# PUNTO ROSSO

Se compare un punto rosso nella parte inferiore destra del video, in modo persistente, significa che la ricezione è difetosa.

Verificate la ricezione in punti differenti:

- Impostazione parabola (accesso <u>PERS</u>, il <u>7</u>, /'<u>1</u> e il <u>B</u>).
- Collegamenti del cavo della parabola.
- Stato del cavo della parabola.

### INFORMAZIONI INESATTE

Se alcune informazioni non compaiono nella guida dei programmi, o le informazioni non corrispondono al giorno che inferessa:

 Controllate che il ricevitore indichi correttamente l'ora e la data (accesso PERS, il <u>4</u> e il <u>B</u>).

# TELECOMANDO NON OPERATIVO

Se non funziona il telecomando a distanza:

- Controllate lo stato delle batterie (batterie 1,5 V del tipo R03, LRO4, AAA, o UMA).
- Evitate l'esposizione del pannello anteriore del ricevitore ad una luce intensa (neon, lampade...).

# SIMBOLI ED ABBREVIAZIONI

# **`**•`

# UN CANALE PREFERITO

Quando si vogliono indicare i canali preferiti in PERS si identificheranno e saranno accompagnati da questo simbolo, nel PILOTA, GUIDA PROGRAMMI, ecc...

Quando si attiva il modo PREF premendo il tasto 🗙 ,questo simbolo si illumina in bianco nella parte inferiore, a destra nel video,e significa che ci si può muovere solo tra questi canali preferiti.

Per potersi muovere di nuovo tra tutti canali, premere il tasto 🔀 , il simbolo 🔀 appare quindi in rosso.

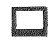

# UN PROGRAMMA IN CORSO DI EMISSIONE

Questo simbolo accompagna i programmi nella GUIDA PROGRAMMI, che sono in corso di trasmissione. Premendo il tasto **OK** si accederà direttamente al programma selezionato.

# $\mathbf{M}$

## UN PROGRAMMA IN MEMORIA

Quando ci si trova nella GUIDA PROGRAMMI, si ha la possibilità di inserire in memoria un programma. Tutti i programmi inseriti in memoria saranno riconoscibili da questo simbolo.

# 00

# PROGRAMMARE L'ACCENSIONE DEL RICEVITORE PER REGISTRARE SU UN VIDEO REGISTRATORE

Questo simbolo accompagna i programmi sulla GUIDA PROGRAMMI che si sono programmati per registrarli al momento della loro trasmissione.

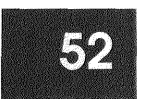

# 8

# BLOCCO DEL CANALE

I canali bloccati saranno accompagnati da questo simbolo nella GUIDA PROGRAMMI e in PILOTA . L'accesso a questi canali bloccati resta riservato ai possessori del Codice di Sicurezza.

Il simbolo 🎍 appare quando si sbloccano o vengono selezionati tutti i canali.

# V.O / V.I / ST....:

# VERSIONE ORIGINALE, VERSIONE ITALIANA, SOTTOTITOLI

Queste le abbreviazioni delle modalità di trasmissione dei programmi: versione originale, versione in italiano, versione sottotitolata... Tale simbolo accompagna il titolo del programma nella barra superiore di PILOTA.

# 16/9

# FORMATO TRASMISSIONE

Questa abbreviazione descrive il formato di trasmissione del programma. Quando si trasmette in 16/9, il simbolo accompagna il titolo del programma nella barra superiore di PILOTA.

# FUNZIONI DEL TELECOMANDO

# SIMBOLI E ABBREVIAZIONI

#### **× UN CANALE PREFERITO**

Quando si vogliono indicare i canali preferiti in **PERS** si identificheranno e saranno accompagnati da questo simbolo, nel PILOTA, GUIDA PROGRAMMI, ecc... Quando si attiva il modo **PREF** premendo il tasto X, questo simbolo si illumina in bianco nella parte inferiore, a destra nel video, e significa che ci si può muovere solo tra questi canali preferiti. Per potersi muovere di nuovo tra tutti i canali, premere il tasto X, il simbolo X appare quindi in rosso.

# UN PROGRAMMA IN CORSO DI EMISSIONE

Questo simbolo accompagna i programmi nella GUIDA PROGRAMMI che sono in corso di trasmissione. Premendo il tasto **OK** si accederà direttamente al programma selezionato.

## 🖾 UN PROGRAMMA IN MEMORIA

Quando-ci si trova nella GUIDA PROGRAMMI, si ha la possibilità di inserire in memoria un programma. Tutti i programmi inseriti in memoria saranno riconoscibili da questo simbolo.

# DE PROGRAMMARE L'ACCENSIONE DEL RICEVITORE PER REGISTRARE

Questo simbolo accompagna i programmi sulla GUIDA PROGRAMMI che si sono programmati per registrarli al momento della loro trasmissione.

## **BLOCCO DEL CANALE**

I canali bloccati saranno accompagnati da questo simbolo nella GUIDA PROGRAMMI e in PILOTA. L'accesso a questi canali bloccati resta riservato ai possessori del Condice di Sicurezza. Il simbolo fi appare quando si sbloccano o vengono selezionati tutti i canali.

## V.O / V.I / ST...: VERSIONE ORIGINALE, VERSIONE ITALIANA, SOTTOTITOLI

Queste le abbreviazioni delle modalità di trasmissione dei programmi: versione originale, versione in italiano, versione sottotitolata... Tale simbolo accompagna il titolo del programma nella barra superiore di PILOTA.

## **16 / 9 FORMATO TRASMISSIONE**

Questa abbreviazione descrive il formato di trasmissione del programma. Quando si trasmette in 16 / 9, il simbolo acompagna il titolo del programma nella barra superiore di PILOTA.

# SERVIZIO CLIENTI

# Come ottenere informazione sul servizio abbonamenti

• Controllate che il ricevitore sia collegato alla linea telefonica.

• Premete il tasto **SERV** da un canale qualsiasi e potrete consultare le possibilità del vostro abbonamento.

#### Per abbonarsi a più opzioni

• Il terminale deve essere collegato alla linea telefonica.

• Premete il tasto **SERV** da un canale qualsiasi e potrete completare il vostro abbonamento con altre opzioni.

## Per risolvere problemi tecnici

• Contattate il Servizio Assistenza.

PERS

KENŴOOD

Kenwood oppure il vostro rivenditore.

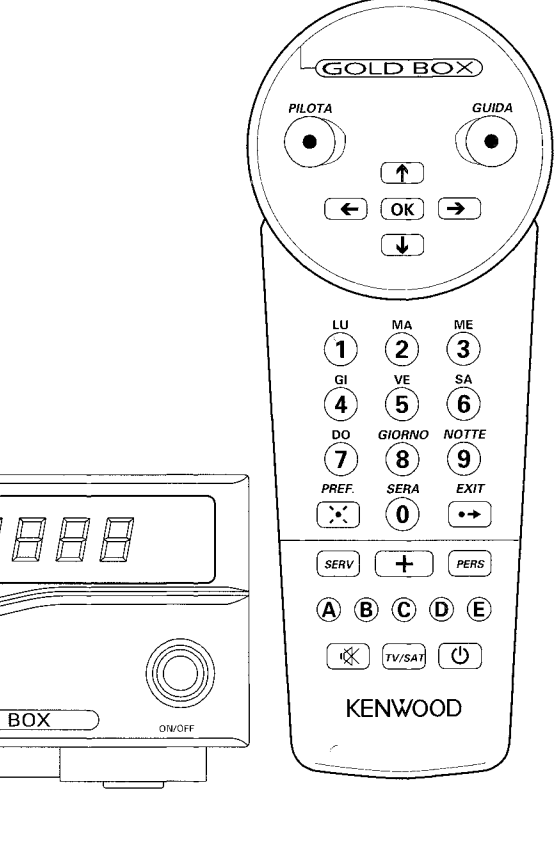

P

GOLD BOX

**KENWOOD** 

GOLD BOX

Per maggiori informazioni:

consultate il Manuale di Installazione ed Utilizzazione.

# MANUALE DI INSTALLAZIONE ED UTILIZZAZIONE

# TELECOMANDO

Visualizza le informazioni di

base del programma in visione

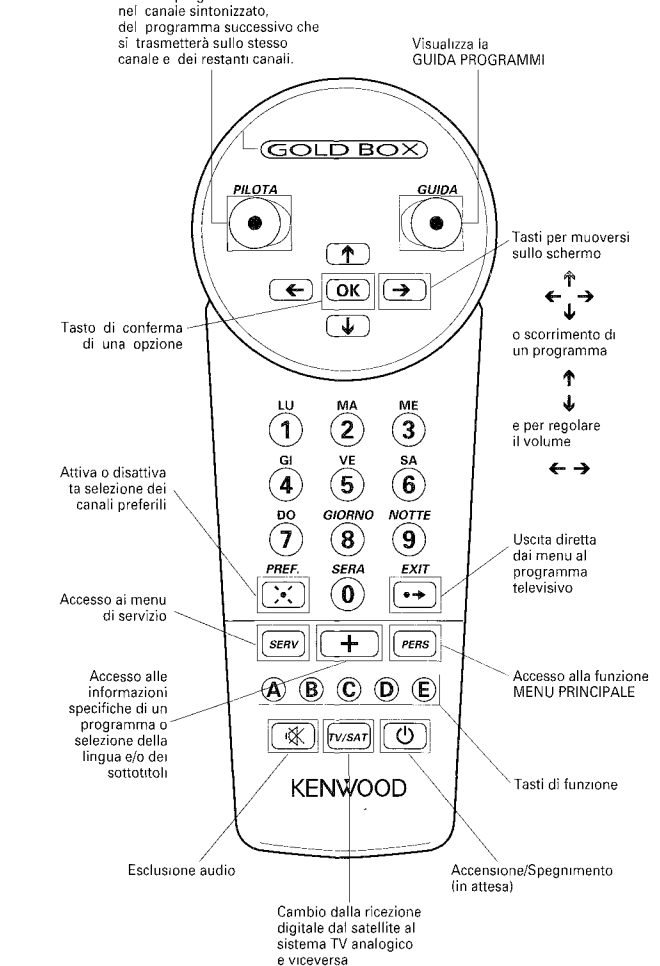

# COME MUOVERSI PER I CANALI

#### Per cambiare canale

• Potete marcare il numero di canale desiderato

Potete muovervi tra i canali con i tasti ↑ o ↓
Potete premere il tasto <u>PILOTA</u> e sul video appariranno due strisce:

 La striscia inferiore indica il canale in cui vi trovate
 La striscia superiore permette di vedere i programmi del canale che sta sintonizzando e quelli degli altri canali, quelli che si trasmettono in questo momento e quelli che si trasmetteranno prossimamente.

Con i tasti  $\uparrow$  o  $\checkmark$  vi potete muovere per i canali, e con i tasti  $\leftarrow$  e  $\rightarrow$  vi potete muovere per i programmi.

Se vi interessa un certo programma premete **OK** sul programma scelto e vi accederete automaticamente.

# Per consultare la programmazione del giorno e della settimana

 Premete il tasto GUIDA, e consultate la lista del programmi in ordine cronologico. Per muovervi per i programmi, usate i tasti ↑ o ↓.
 Per scegliere premete OK.

# MENU PERSONALIZZAZIONE

# Per definire le scelte generali (lingua, sottotitoli, volumi...)

• Premete il tasto **PERS** e nella IMPOSTAZIONE DEL SISTEMA (opzione 4) si offre la possibilità di definire la lingua di preferenza, i sottotitoli, il volume, l'ora, la durata delle bande e il segnale di avviso.

# Per definire le scelte di un programma (lingua e sottotitoli)

• Premete il tasto Pl $\dot{U}$  (<u>+</u>) e selezionate la lingua e i sottotitoli del programma scelto, durante la visione del programma.

### Per memorizzare i canali scelti

 Premete il tasto **PERS** e nella SCELTA CANALI PREFERITI (opzione 2) appariranno le liste dei canali ricevuti. Selezionando il canale preferito e premendo OK, appare il simbolo × (bianco=lista attivata rosso=lista disattivata). Per muovervi solo in questi canali premete il tasto **PREE**... Se volete tornare a tutti i canali, premete nuovamente il tasto **PREE**...

#### Per bloccare l'accesso ai canali

• Premete il tasto **PERS** e nel BLOCCO VISIONE E CODICE FAMILIARE (opzione 3) introducete il vostro codice di sicurezza (opzione 1) che vi permette di bloccare l'accesso ai canali (opzione 2), e che vi sarà sempre richiesto nel caso vogliate vederli o ricevere programmi a pagamento o vogliate entrare nel menu RICOMINCIARE LA SINTONIZZAZIONE.

### Per selezionare i programmi

Consultate la programmazione per mezzo di: ELENCO, GRIGLIA, MEMO, CERCA, AIUTO, GUIDA.
Se desiderate memorizzare (fino a 20 programmi) selezionate il programma scelto e premete <u>MEM</u> (opzione C). Per consultare i programmi memorizzati, premete il tasto GUIDA e in <u>MEM</u> (opzione C) appariranno elencati in una lista. Si può anche optare per ricevere un segnale di avviso nel momento di trasmissione dei programmi memorizzati.

Se volete selezionare i programmi per genere, per canali, o per orario, premete **FILTRO** (opzione D) e realizzate l'elenco personalizzato dei programmi. con anticipo sulla loro trasmissione.

# REGISTRAZIONE

# Per registrare un programma che state vedendo

• Commutate il video in modalità AUX e controllate le connessioni dello stesso con il ricevitore.

• Registrate direttamente il programma sintonizzato.

# Rer registrare un programma trasmesso prossimamente

• Commutate il video in modalità AUX, programmate per registrare e controllate le connessioni dello stesso con il ricevitore.

 Programmate l'accensione del ricevitore per mezzo del tasto **GUIDA** o del tasto **PERS**. Per mezzo della GUIDA e mediante l' ELENCO, la GRIGLIA, o la LISTA FILTRATA potrete registrare i canali compresi nel vostro abbonamento.
 Per mezzo del tasto **PERS** e l'opzione **1** potrete registrare tutti i canali captati dal vostro ricevitore.

#### Attenzione!

Non potete registrare un canale digitale mentre ne state vedendo un altro.

# COME RICHIEDERE O INSERIRE UN PROGRAMMA

# Per consultare le offerte di pagamento disponibili(Disponibile in futuro)

• Premete il tasto **SERV** per posizionarvi sui canali dei programmi a pagamento. Le opzioni A, B, C, D, ed E che si visualizzano sullo schermo permetteranno di consultare e scegliere fra le diverse offerte.

### Per richiedere i programmi

 $\bullet$  Controllate che il terminale sia collegato alla linea telefonica. ,

#### • Premete il tasto **SERV**, il <u>4</u> e il <u>2</u>.

• Se volete richiedere un programma a pagamento trasmesso al momento: premete il tasto **OK** sul programma che desiderate.

• Se volete richiedere un programma di prossima trasmissione: premete il tasto **SERV** sul programma che desiderate.